## LOG BOOKS

An innovation unique to BC Group is our digital log-book. This is solution to the ongoing industry wide issues with lost or incomplete log-books, which are all currently kept in a paper format and not generally completed by contractors who maintain clients specified systems.

Following is a summary of this technology:

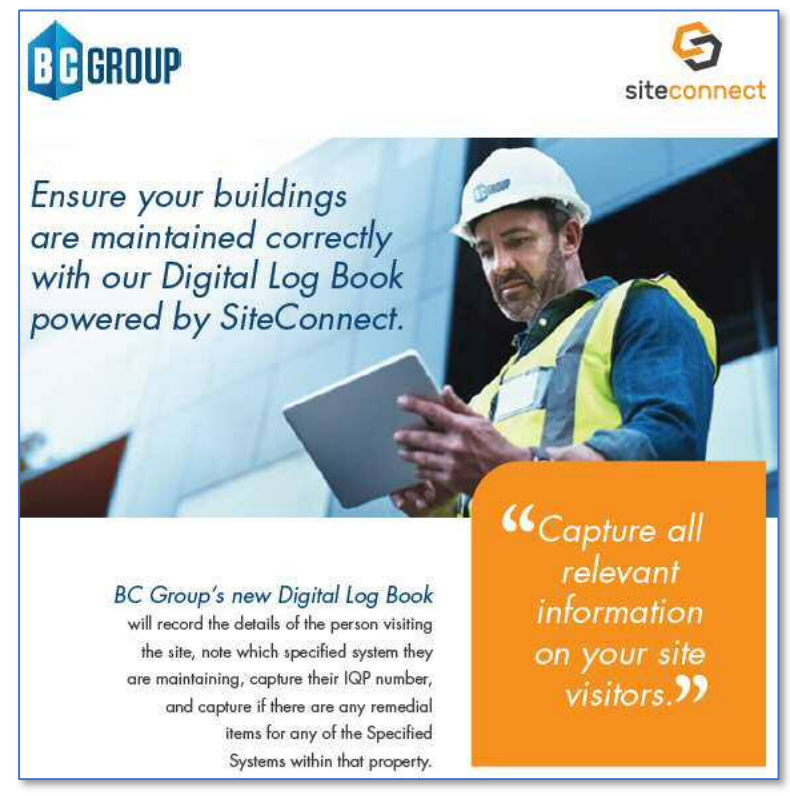

Lost or incomplete log-books are an issue being flagged by Council Audits for many buildings across New Zealand. BC Groups digital log-book records the details of the person visiting the site, which specified system they are maintaining, and if there are any remedial items. If a remedial item is noted by that contractor (work required to get the system working 100%) then an automated reminder is sent weekly to that contractor to remind them that this needs to be completed.

The benefits of our proposed digital logbook are;

- The Client can check from their desktop if the contractor has undertaken the maintenance/testing,
- The Contractor can log and close post defects,
- The Client can tell how long the contractor was on site handy when checking invoices
- It will do away with the manual sign in log-book that are often lost or not completed properly.

BC Group see this as a great tool for Kāinga Ora to enable visibility over contractors visiting their sites, but also comply with the Building Act requirements to maintain these records on each Kāinga Ora site.

## Functions include....

| 10 GROU                                                                                                    |                               | 1.44                                                                                                    | 4.             |               | () GROUP                                                                                                    |                                                                                                    |                       | Annual Contract of States                                                                                                    |
|----------------------------------------------------------------------------------------------------|-------------------------------|----------------------------------------------------------------------------------------------------|----------------|---------------|----------------------------------------------------------------------------------------------------|----------------------------------------------------------------------------------------------------|-----------------------|----------------------------------------------------------------------------------------------------|
| And Design of the                                                                                                    | North Contraction             |                                                                                                    |                |               | - second -                                                                                                    | to the last                                                                                                    |                       |                                                                                                    |
| HEALTH FREE                                                                                                    | e Redatorial Mondating (Fill) | Contraction of the second second second second second second second second second second second second second s | #, Arickland   |               | HD: 1344 - Plaste Restricted Monthing (FRM, 543 Great South Ford, Perman, Auditaria                                                                                                    |                                                                                                    |                       | Percese Auddend                                                                                                    |
| 100 ( acres ( 100 ( 100 ( 10) ( 100 ( 100 ( 10) ( 100 ( 10) ( 100 ( 10) ( 100 ( 100 ( 10) ( 100 ( 10) ( 100 ( 100 ( 10) ( 100 ( 100 ( 10) ( 100 ( 100 ( 100 ( 10) ( 100 ( 10) ( 100 ( 10) ( 100 ( 10) ( 100 ( 10) |                               |                                                                                                    |                |               |                                                                                                    | and the based of                                                                                                    |                       |                                                                                                    |
|                                                                                                    | series frame and been         | and the second                                                                                                  |                |               | the second second                                                                                                    | stati balag dente horsest                                                                                                    | Transmiss (           |                                                                                                    |
| Clipto 1 ang Fecci                                                                                                    |                               |                                                                                                    |                |               | Agental Community                                                                                                    | (here)                                                                                                    |                       |                                                                                                    |
| and the second second                                                                                                    |                               |                                                                                                    |                |               | 1.000                                                                                                    | THE REPORT OF THE PARTY                                                                                                    |                       |                                                                                                    |
|                                                                                                    |                               |                                                                                                    | ACCURATE ALLON | and the later | beents-                                                                                                    | Sectors and Backwards                                                                                                    |                       |                                                                                                    |
|                                                                                                    |                               |                                                                                                    |                |               | man of the second                                                                                                    |                                                                                                    |                       |                                                                                                    |
| Transmission and                                                                                                    |                               |                                                                                                    |                |               |                                                                                                    |                                                                                                    |                       |                                                                                                    |
|                                                                                                    | dillocare lando labor         | in law                                                                                                    | time types     |               |                                                                                                    | and the second second s |                       |                                                                                                    |
|                                                                                                    |                               |                                                                                                    |                |               |                                                                                                    |                                                                                                    |                       |                                                                                                    |
|                                                                                                    |                               | The second second second second                                                                                 |                |               | 100.00                                                                                                    | Taddagen                                                                                                    |                       |                                                                                                    |
| measure that have                                                                                                    | 1011000000000                 | - 0.540                                                                                                    |                |               | miligram                                                                                                    |                                                                                                    |                       |                                                                                                    |
|                                                                                                    |                               | Continue Committee warm                                                                                         |                |               | -                                                                                                    | the local data and the                                                                                                    |                       |                                                                                                    |
|                                                                                                    | Call Contract of Contract     | Bearing and an inget                                                                                            |                |               | - Decision activity                                                                                                    | 100 C                                                                                                    |                       |                                                                                                    |
|                                                                                                    |                               | Charl No. 10                                                                                                    |                |               | - 949                                                                                                    | same and set in such                                                                                                    |                       |                                                                                                    |
|                                                                                                    |                               | these descent on the                                                                                            |                |               | televale.                                                                                                    | 91. C                                                                                                    | (Constantion          | And here is a second second se |
|                                                                                                    | Street in the later           | Pare forward framing \$440.                                                                                     |                |               |                                                                                                    |                                                                                                    | and the second second |                                                                                                    |
|                                                                                                    |                               | Constraint a memory of                                                                                          |                |               |                                                                                                    |                                                                                                    |                       |                                                                                                    |
| -                                                                                                    | dilline an                    | Control of the Instance of                                                                                      |                |               |                                                                                                    |                                                                                                    |                       |                                                                                                    |
|                                                                                                    |                               |                                                                                                    |                |               | Contraction of the local division of the local division of the loc |                                                                                                    |                       |                                                                                                    |
|                                                                                                    | Nilson and its                | N-low                                                                                                    |                |               |                                                                                                    |                                                                                                    |                       |                                                                                                    |
|                                                                                                    |                               |                                                                                                    |                |               |                                                                                                    |                                                                                                    |                       |                                                                                                    |
| -                                                                                                    |                               |                                                                                                    |                | -             |                                                                                                    |                                                                                                    |                       |                                                                                                    |
|                                                                                                    |                               |                                                                                                    |                |               |                                                                                                    |                                                                                                    |                       |                                                                                                    |
|                                                                                                    |                               |                                                                                                    |                |               |                                                                                                    |                                                                                                    |                       |                                                                                                    |
|                                                                                                    | 80. 0.                        |                                                                                                    |                |               |                                                                                                    |                                                                                                    | -                     |                                                                                                    |

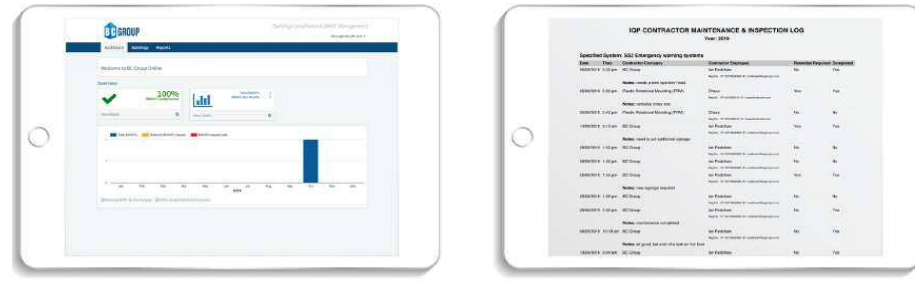

## **Auditor Access**

| Expo | rt Rei | oorts | to | PD | F |
|------|--------|-------|----|----|---|

Once the party maintaining the Specified System has downloaded the APP, they use it to scan the QR Code attached to the front door of the property when they arrive at the site. The properties active systems populate the contractors screen and they select which system/s they are testing. If any remedials/defects are identified, these are recorded real time in the APP. If there is a remedial item/defect, weekly reminder are sent to the contractor to remind them to attend to it. They stop when they have completed the issue. Whilst on site, the contractor can use their phone to take photos and add notes relevant to the inspection. This meets the requirements to maintain an onsite logbook, which can be viewed by the Local Authority via the digital address at the bottom of all BWoF's issues by BC Group.

| GRUUP                                                                            | Digital Log Book<br>Specified Systems Timeline |                            |                                                                                      |                                 |                |  |  |
|----------------------------------------------------------------------------------|------------------------------------------------|----------------------------|--------------------------------------------------------------------------------------|---------------------------------|----------------|--|--|
| Inspector                                                                        | SiteConnect                                    | Site                       | Specified System                                                                     | Remedial Action                 | Inspecto       |  |  |
| Login using an email address at<br>You are logged in.<br>Automatic GPS (enter th | e site) or Scan the GR code to                 | sign in.                   |                                                                                      |                                 |                |  |  |
| You                                                                              | are now on site.<br>Open the site specified    | aystem.                    |                                                                                      |                                 |                |  |  |
| *                                                                                | There are x remedial actions t                 | in remedial action.        |                                                                                      |                                 |                |  |  |
|                                                                                  | Show details of remedial acti                  | ion with evidence and a fo | rm to complete it.                                                                   |                                 |                |  |  |
|                                                                                  | Comp                                           | lete remedial action.      |                                                                                      |                                 |                |  |  |
| •                                                                                | The remetle                                    | el action is now completer |                                                                                      |                                 |                |  |  |
| •                                                                                | New paper                                      | tion logged with optional  | Create remember accuracy or organized.<br>Create or<br>remedial actions and evidence | ptional remedial actions and up | pload evidence |  |  |
| Automatic GPS (leave the                                                         | site) or Scan the QR code to s                 | sign out.                  |                                                                                      |                                 | •              |  |  |
| You                                                                              | are now off site.                              |                            |                                                                                      |                                 |                |  |  |
| Inspector                                                                        | SiteConnect                                    | Site                       | Specified System                                                                     | Remedial Action                 | Inspector      |  |  |
|                                                                                  |                                                |                            |                                                                                      |                                 | -              |  |  |

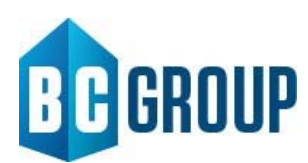

## Digital Log Book Specified Systems On-Boarding Guide

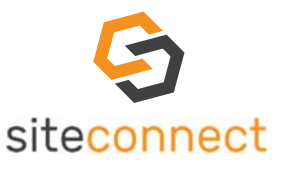

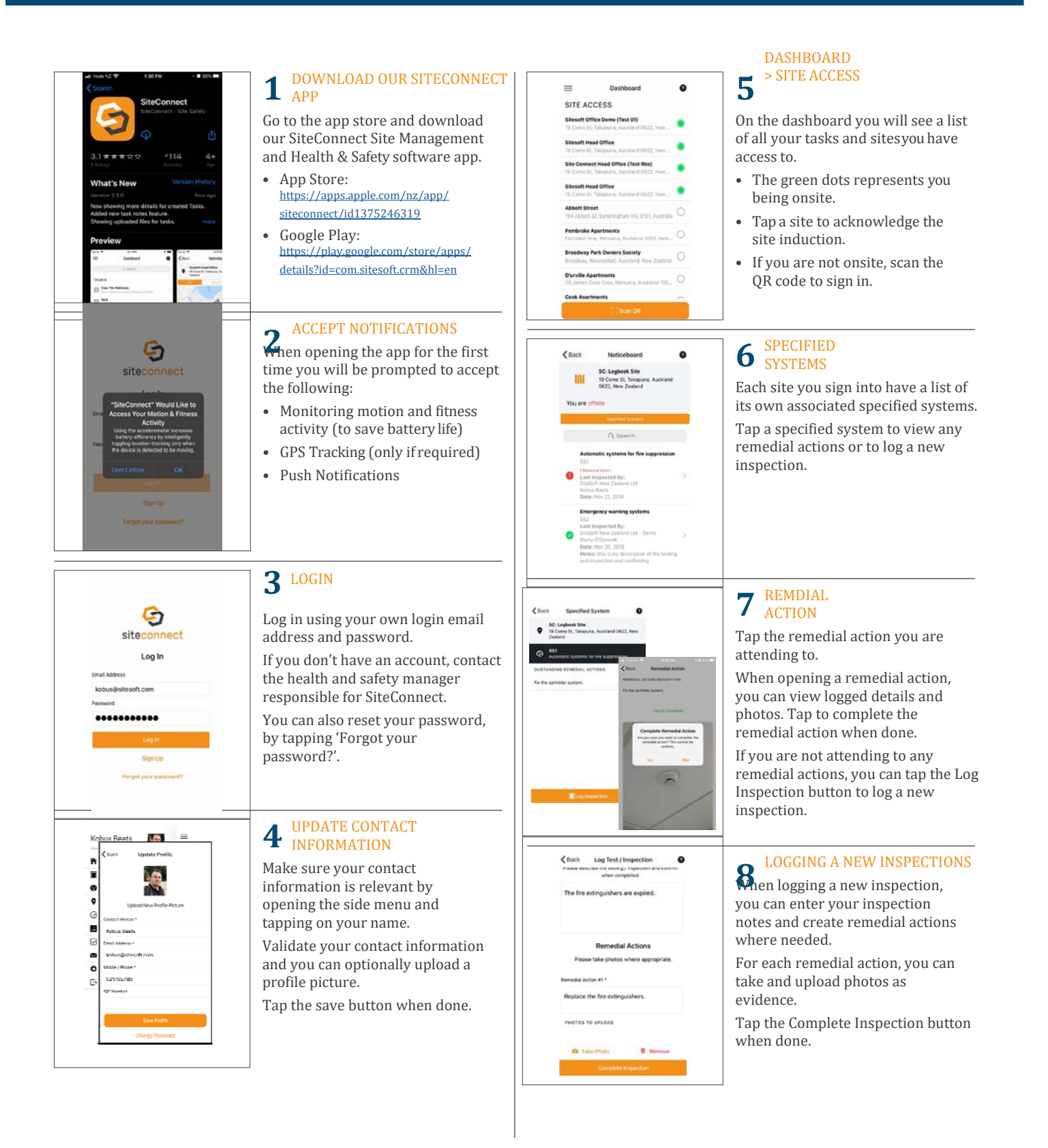